# Nexus 7000のCPU高使用率のトラブルシューティング

# 内容

<u>はじめに</u> Nexus 7000 プラットフォームでの CPU 使用率 プロセスと CPU をモニタするコマンドとスクリプト コマンド show processes コマンド show processes cpu コマンド show processes cpu コマンド show processes cpu history コマンド show processes cpu detail (プロセスcpuの詳細を表示) コマンド

# はじめに

このドキュメントでは、Cisco Nexus 7000シリーズプラットフォームでCPU使用率を監視し、 CPU使用率が高い問題をトラブルシューティングするプロセスについて説明します。

# Nexus 7000 プラットフォームでの CPU 使用率

Nexus 7000 プラットフォームはすべてのプロセスに対して CPU リソースに公平なアクセスを許 可するプリエンプティブ スケジューラを搭載した Linux ベースのシステム

Cisco Catalyst 6500 シリーズとは異なり、個別のルート プロセッサ(RP)およびスイッチ プロ セッサ(SP)はありません。

- Supervisor Engine 1にはデュアルコアプロセッサが搭載されています。
- Supervisor Engine 2にはクアッドコアプロセッサが搭載されています。
- Supervisor Engine 2Eには、2基のクアッドコアプロセッサが搭載されています。

Cisco NX-OS オペレーティング システムはプリエンプティブ CPU マルチタスキングを活用して いるため、プロセスではアイドル状態の CPU を使用してタスクを迅速に実行できます。

したがって、historyオプションでは、必ずしも問題を示すとは限らないCPUスパイクの可能性が 報告されます。ただし、平均CPU使用率が特定のネットワークの通常のベースラインCPU使用率 と比較して高いままである場合は、高いCPU使用率を調査します。

デフォルトのハードウェア レート リミッタ(HWRL)およびデフォルトのコントロール プレー ン ポリシング(CoPP)は、Nexus 7000 プラットフォームでスーパーバイザのインバンド イン ターフェイスの保護に役立つようにイネーブルになります。

コマンドとサンプル EEM スクリプトは、Nexus 7000 Release 6.1 以前に基づいており、将来の

リリースで変更される可能性があります。

# プロセスと CPU をモニタするコマンドとスクリプト

コマンド

<u>Cisco CLI アナライザ(登録ユーザ専用)は、特定の show コマンドをサポートします。</u>show コ マンド出力の分析を表示するには、Cisco CLI アナライザを使用します。

show processes コマンド

アクティブ プロセスに関する情報を表示するには、このコマンドを使用します。

switch# show processes

| PID | State | PC       | Start_cnt | TTY | Туре | Process     |
|-----|-------|----------|-----------|-----|------|-------------|
|     |       |          |           |     |      |             |
| 1   | S     | 41520eb8 | 1         | -   | 0    | init        |
| 2   | S     | 0        | 1         | -   | 0    | kthreadd    |
| 3   | S     | 0        | 1         | -   | 0    | migration/0 |
| 4   | S     | 0        | 1         | -   | 0    | ksoftirqd/0 |
| 5   | S     | 0        | 1         | -   | 0    | watchdog/0  |
| 6   | S     | 0        | 1         | -   | 0    | migration/1 |
| 7   | S     | 0        | 1         | -   | 0    | ksoftirqd/1 |
| 8   | S     | 0        | 1         | -   | 0    | watchdog/1  |
| 9   | S     | 0        | 1         | -   | 0    | events/0    |
| 10  | S     | 0        | 1         | -   | 0    | events/1    |
| 11  | S     | 0        | 1         | -   | 0    | khelper     |
| 12  | S     | 0        | 1         | -   | 0    | kblockd/0   |
|     |       |          |           |     |      |             |

| フィール      | 説明 |                                         |  |  |  |  |  |  |
|-----------|----|-----------------------------------------|--|--|--|--|--|--|
| ド         |    |                                         |  |  |  |  |  |  |
| PID       | プロ | セスID                                    |  |  |  |  |  |  |
| 都道府県      | プロ | セスの状態                                   |  |  |  |  |  |  |
| PC        | 現在 | 現在のプログラム カウンタ(16 進形式)                   |  |  |  |  |  |  |
| Start_cnt | プロ | プロセスが起動または再起動した回数                       |  |  |  |  |  |  |
| TTY       | プロ | プロセスを制御する端末。ハイフン(—)は通常、特定の端末で実行されていないデー |  |  |  |  |  |  |
|           | モン | モンを意味します。                               |  |  |  |  |  |  |
| プロセス      | プロ | セスの名前。                                  |  |  |  |  |  |  |
| プロセスの     | 状態 | 説明                                      |  |  |  |  |  |  |
| D         |    | 割込不可のスリープ(通常は I/O)                      |  |  |  |  |  |  |
| R         |    | 実行可能(実行キュー上)                            |  |  |  |  |  |  |
| S         |    |                                         |  |  |  |  |  |  |
| Т         |    | トレースまたは停止                               |  |  |  |  |  |  |

| Z  | 非アクティブ(ゾンビ)プロセス          |
|----|--------------------------|
| NR | 停止中                      |
| ER | 実行する必要がありますが、現在実行されていません |

show system resources コマンド

システム関連の CPU およびメモリ統計情報を表示するには、このコマンドを使用します。

switch#show system resources Load average: 1 minute: 0.36 5 minutes: 0.39 15 minutes: 0.44 Processes : 1068 total, 1 running CPU states : 0.5% user, 5.5% kernel, 94.0% idle Memory usage: 8245436K total, 3289920K used, 4955516K free Current memory status: OK

| フィール   | 説明                                                      |
|--------|---------------------------------------------------------|
| ド      |                                                         |
| Load   | 実行中のプロセスの数。この平均値は、過去1分間、5 分間、および 15 分間のシス<br>テム負荷を示します。 |
| プロセス   | システム内のプロセスの数およびコマンドが発行されたときに実際に実行されてい<br>たプロセスの数。       |
| CPU    | 直前の 1 秒間のユーザ モード、カーネル モードおよびアイドル時間での CPU 使用             |
| status | 率。デュアルコアのスーパーバイザの場合、CPU には、両方のコアの平均が使用さ                 |
|        | れます。                                                    |
| Memory | 総メモリ領域、使用済みメモリ領域、空きメモリ領域、バッファ用メモリ領域、お                   |
| usage  | よびキャッシュ用メモリ領域(KB 単位)。また、バッファおよびキャッシュも、使                 |
|        | 用中メモリの統計情報に含まれています。                                     |

show processes cpu コマンド

プロセス レベルでの CPU 使用率を表示するには、このコマンドを使用します。

switch#show processes cpu | ex 0.0

PID Runtime(ms) Invoked uSecs 1Sec Process

26 66399 269718 246 0.9% kide/1 2908 115550 11310 10216 2.9% platform 3223 7248 9208 787 0.9% R2D2\_usd

CPU util : 1.0% user, 3.0% kernel, 96.0% idle Please note that only processes from the requested vdc are shown above

フィールド ||説明

| Runtime(ms) | プロセスが使用した CPU 時間(ミリ秒)      |
|-------------|----------------------------|
| Invoked     | プロセスが呼び出された回数              |
| uSecs       | 各プロセス呼び出しの CPU 平均時間(マイクロ秒) |
| 1Sec        | 直前 1 秒間の CPU 使用率           |

特定のプロセス ID(PID)に属するすべてのスレッドの CPU 使用率を表示するには、NX-OS Release 6.2x で使用できる show process cpu detail <pid> コマンドを使用します。

show processes cpu history コマンド

直前の 60 秒、60 分、72 時間の CPU 使用率を表示するには、このコマンドを使用します。平均 CPU 使用率(#)およびスパイク(\*)を確認してください。

switch# show processes cpu history

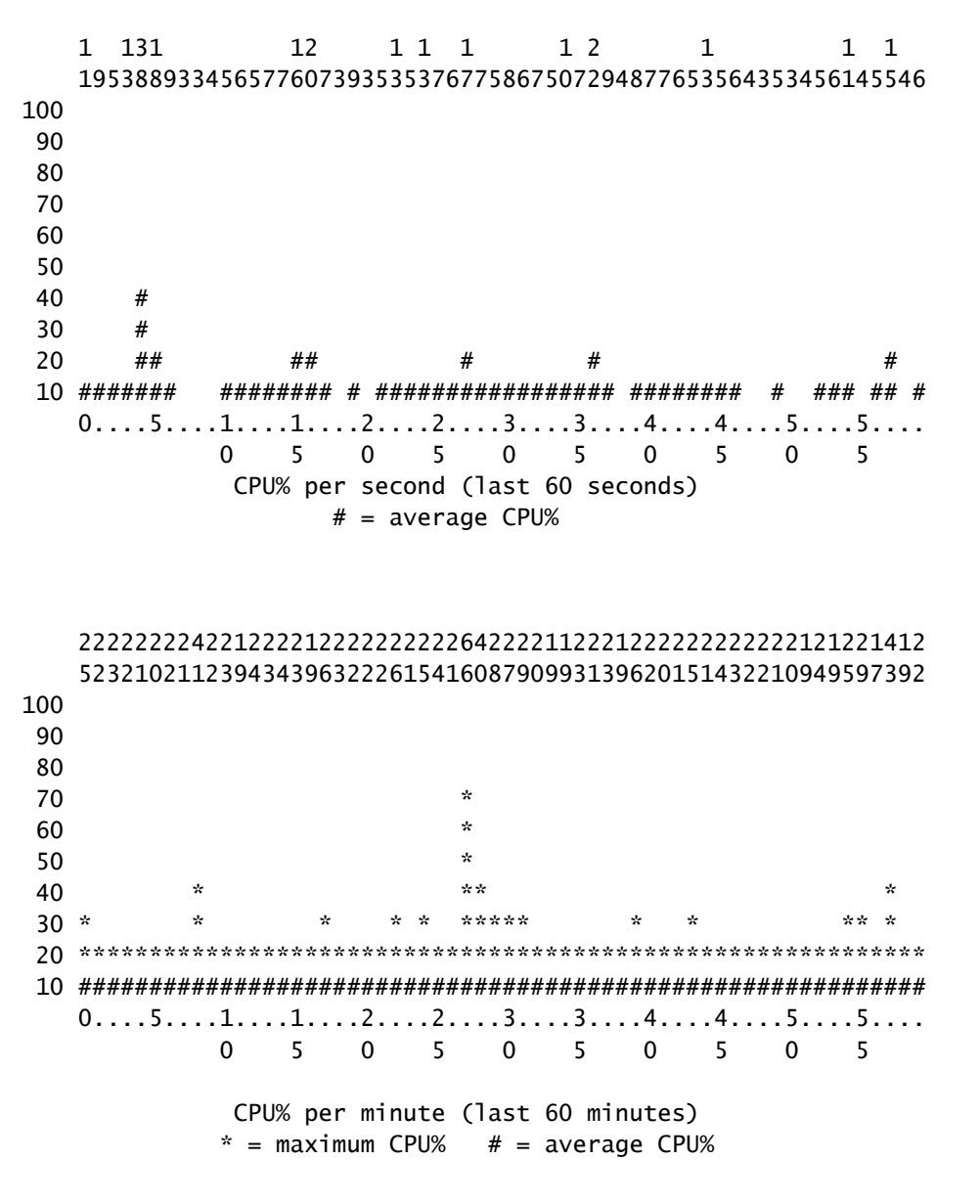

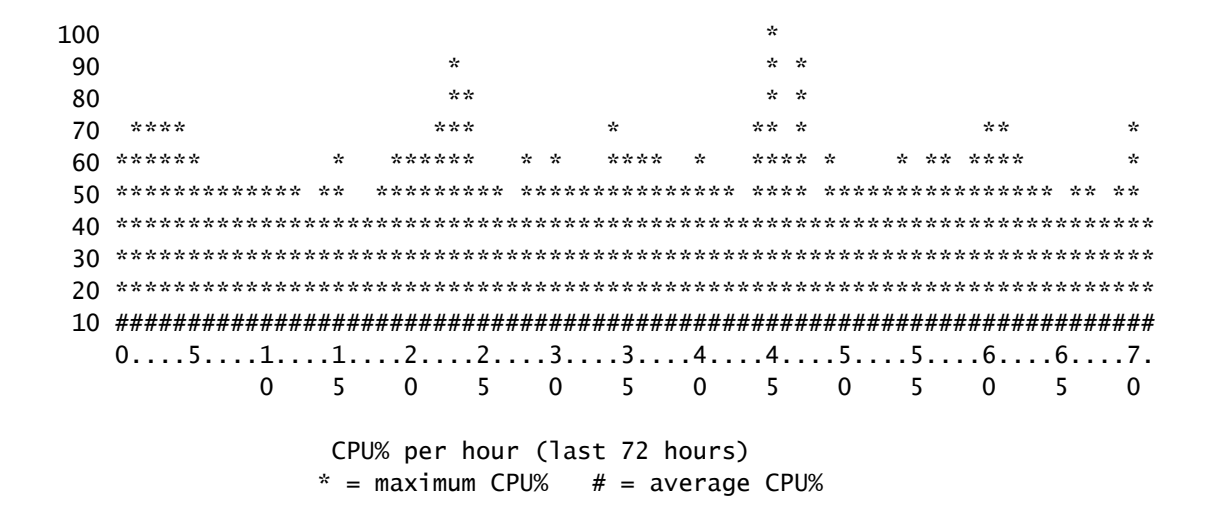

show process cpu detail(プロセスcpuの詳細を表示) <pid> コマンド

リリース 6.2 で追加されたこのコマンドは、特定の PID に属するすべてのスレッドの CPU 使用 率情報を表示します。

| switch# | # show proces | ses cpu so | rted    | grep cli  |          |          |        |                            |
|---------|---------------|------------|---------|-----------|----------|----------|--------|----------------------------|
| 3965    | 23734         | 17872      | 1328    | 0.0%      | 0.1%     | 0.7%     | -      | clis                       |
| 4024    | 3047          | 1256       | 2426    | 0.0%      | 0.0%     | 0.0%     | _      | diagclient                 |
| 4094    | 787           | 258        | 3052    | 0.0%      | 0.0%     | 0.0%     | _      | cardclient                 |
| 4728    | 227           | 209        | 1088    | 0.0%      | 0.0%     | 0.0%     | _      | port_client                |
| 4729    | 1351          | 499        | 2708    | 0.0%      | 0.0%     | 0.0%     | _      | statsclient                |
| 4730    | 2765          | 550        | 5028    | 0.0%      | 0.0%     | 0.0%     | -      | xbar_client                |
| switch# | # show proces | ses cpu so | rted    | grep cli  | s        |          |        |                            |
| 3965    | 23734         | 17872      | 1328    | 0.0%      | 0.1%     | 0.7%     | -      | clis                       |
| switch# | # show proces | s cpu deta | iled 39 | 965       |          |          |        |                            |
| CPU uti | ilization for | five seco  | nds: 3% | %/3%; one | minute:  | 0%; fiv  | ve min | utes: 1%                   |
| PID     | Runtime(ms)   | Invoked    | uSecs   | 5Sec      | 1Min<br> | 5Min<br> | TTY    | Process                    |
| 3965    | 23734         | 17873      | 1327    | 0.0%      | 0.1%     | 0.6%     | -      | clis                       |
| 4227    | 45            | 334        | 135     | 0.0%      | 0.0%     | 0.0%     | -      | clis:clis-cli-t            |
| 4228    | 24            | 153        | 162     | 0.0%      | 0.0%     | 0.0%     | -      | clis:clis-nvdb-            |
| 4760    | 75            | 224        | 335     | 0.0%      | 0.0%     | 0.0%     | -      | clis:clis-seria            |
| switch# | # show proces | ses cpu so | rted    | grep net  | stack    |          |        |                            |
| 4133    | 353           | 892        | 395     | 0.0%      | 0.0%     | 0.0%     | -      | netstack                   |
| switch# | # show proces | s cpu deta | iled 41 | L33       |          |          |        |                            |
| CPU uti | ilization for | five seco  | nds: 5% | %/5%; one | minute:  | 1%; fiv  | /e min | utes: 1%                   |
| PID     | Runtime(ms)   | Invoked    | uSecs   | 5Sec      | 1Min     | 5Min     | TTY    | Process                    |
| 4133    | 353           | 892        | 395     | 0.0%      | 0.0%     | 0.0%     | -      | netstack                   |
| 4145    | 322           | 6492       | 49      | 0.0%      | 0.0%     | 0.0%     | -      | netstack:active            |
| 4151    | 239           | 247        | 971     | 0.0%      | 0.0%     | 0.0%     | -      | netstack:ip-sys            |
| 4153    | 0             | 3          | 162     | 0.0%      | 0.0%     | 0.0%     | -      | netstack:mplsda            |
| 4155    | 2             | 3          | 717     | 0.0%      | 0.0%     | 0.0%     | -      | <pre>netstack:mplsct</pre> |
| 4163    | 0             | 2          | 240     | 0.0%      | 0.0%     | 0.0%     | -      | netstack:ipv6-d            |
| 4164    | 97            | 957        | 101     | 0.0%      | 0.0%     | 0.0%     | -      | netstack:netsta            |
| 4166    | 15            | 628        | 25      | 0.0%      | 0.0%     | 0.0%     | -      | netstack:ip-sys            |
|         |               |            |         |           |          |          |        |                            |

| 4167 | 0  | 3   | 224  | 0.0% | 0.0% | 0.0% | - | netstack:ip-pm- |
|------|----|-----|------|------|------|------|---|-----------------|
| 4170 | 1  | 12  | 154  | 0.0% | 0.0% | 0.0% | - | netstack:ip-uri |
| 4171 | 9  | 30  | 323  | 0.0% | 0.0% | 0.0% | - | netstack:ip-ipc |
| 4173 | 0  | 5   | 167  | 0.0% | 0.0% | 0.0% | - | netstack:ip-ipc |
| 4175 | 0  | 2   | 305  | 0.0% | 0.0% | 0.0% | - | netstack:ip-ret |
| 4176 | 12 | 7   | 1838 | 0.0% | 0.0% | 0.0% | - | netstack:ip-ppf |
| 4178 | 4  | 15  | 289  | 0.0% | 0.0% | 0.0% | - | netstack:ipv6-c |
| 4179 | 41 | 445 | 93   | 0.0% | 0.0% | 0.0% | - | netstack:disp   |
| 4180 | 0  | 6   | 98   | 0.0% | 0.0% | 0.0% | - | netstack:worker |
| 4181 | 33 | 501 | 66   | 0.0% | 0.0% | 0.0% | - | netstack:worker |
| 4182 | 0  | 2   | 232  | 0.0% | 0.0% | 0.0% | - | netstack:worker |
| 4183 | 0  | 2   | 227  | 0.0% | 0.0% | 0.0% | - | netstack:worker |
| 4184 | 0  | 3   | 152  | 0.0% | 0.0% | 0.0% | - | netstack:worker |
| 4185 | 0  | 2   | 278  | 0.0% | 0.0% | 0.0% | - | netstack:worker |
| 4186 | 0  | 2   | 254  | 0.0% | 0.0% | 0.0% | - | netstack:worker |
| 4187 | 0  | 3   | 168  | 0.0% | 0.0% | 0.0% | - | netstack:worker |
| 4188 | 0  | 2   | 266  | 0.0% | 0.0% | 0.0% | - | netstack:worker |
| 4189 | 0  | 2   | 248  | 0.0% | 0.0% | 0.0% | - | netstack:worker |
| 4190 | 0  | 2   | 254  | 0.0% | 0.0% | 0.0% | - | netstack:worker |
| 4191 | 0  | 3   | 201  | 0.0% | 0.0% | 0.0% | - | netstack:worker |
| 4192 | 0  | 2   | 258  | 0.0% | 0.0% | 0.0% | - | netstack:worker |
| 4193 | 0  | 7   | 111  | 0.0% | 0.0% | 0.0% | - | netstack:worker |
| 4194 | 0  | 8   | 78   | 0.0% | 0.0% | 0.0% | - | netstack:worker |
| 4195 | 0  | 2   | 313  | 0.0% | 0.0% | 0.0% | - | netstack:worker |
| 4196 | 15 | 632 | 23   | 0.0% | 0.0% | 0.0% | - | netstack:ptacti |
| 4197 | 0  | 5   | 120  | 0.0% | 0.0% | 0.0% | - | netstack:tcp_ip |
| 4198 | 4  | 11  | 390  | 0.0% | 0.0% | 0.0% | - | netstack:ipv6-m |
| 4199 | 0  | 3   | 240  | 0.0% | 0.0% | 0.0% | - | netstack:ipv6-c |
| 4200 | 0  | 1   | 561  | 0.0% | 0.0% | 0.0% | - | netstack:ipv6-c |
| 4201 | 0  | 3   | 246  | 0.0% | 0.0% | 0.0% | - | netstack:icmpv6 |
| 4513 | 0  | 5   | 112  | 0.0% | 0.0% | 0.0% | - | netstack:ipv6-m |
| 4514 | 0  | 2   | 291  | 0.0% | 0.0% | 0.0% | - | netstack:ipv6-m |

◆ 注:すべてのプロセス情報は、NX-OSの「proc」に基づいています。NX-OS では、すべてのスレッドは他のスレッドによって割り当てられたメモリを共有しているため、スレッドごとの情報は表示できません。

show system internal processes cpu コマンド

このコマンドは、リアルタイムでプロセッサのアクティビティの進行状況を表示する、Linux の top コマンドに相当します。

switch# show system internal processes cpu

top - 23:51:41 up 51 min, 3 users, load average: 0.56, 0.49, 0.46
Tasks: 433 total, 1 running, 431 sleeping, 0 stopped, 1 zombie
Cpu(s): 5.9%us, 7.8%sy, 0.0%ni, 81.9%id, 3.6%wa, 0.1%hi, 0.6%si, 0.0%st
Mem: 8245436k total, 3531776k used, 4713660k free, 5360k buffers
Swap: 0k total, 0k used, 0k free, 1458188k cached

PID USER PR NI VIRT RES SHR S %CPU %MEM TIME+ COMMAND 3589 svc-isan 25 5 112m 8864 4572 S 5.7 0.1 0:21.60 stats\_client 10881 sjlan 20 0 3732 1648 1140 R 3.8 0.0 0:00.04 top 26 root 20 0 0 0 S 1.9 0.0 1:07.07 kide/1 3280 root -2 0 101m 6104 3680 S 1.9 0.1 0:32.57 octopus 3570 root 20 0 123m 19m 6456 S 1.9 0.2 0:06.07 diag\_port\_lb 5151 root 20 0 205m 45m 9.8m S 1.9 0.6 0:02.61 netstack 1 root 20 0 1988 604 524 S 0.0 0.0 0:03.75 init 2 root 15 -5 0 0 0 S 0.0 0.0 0:00.00 kthreadd 3 root RT -5 0 0 0 S 0.0 0.0 0:00.00 migration/0 4 root 15 -5 0 0 0 S 0.0 0.0 0:00.61 ksoftirqd/0 5 root -2 -5 0 0 0 S 0.0 0.0 0:00.06 watchdog/0 6 root RT -5 0 0 0 S 0.0 0.0 0:00.00 migration/1 7 root 15 -5 0 0 0 S 0.0 0.0 0:04.80 ksoftirqd/1

| · · · · · · · · · · · · · · · · · · · |                                                                                             |
|---------------------------------------|---------------------------------------------------------------------------------------------|
| フィールド                                 | 説明                                                                                          |
| PID                                   | プロセス ID                                                                                     |
| ユーザ                                   | プロセスを所有するユーザの名前                                                                             |
| PR                                    | プロセスに割り当てられたプライオリティ                                                                         |
| NI                                    | プロセスの nice 値                                                                                |
| VIRT                                  | プロセスによって使用された仮想メモリの量                                                                        |
| RES                                   | プロセスが使用している物理メモリの量(常駐サイズ、KB)                                                                |
| SHR                                   | プロセスが使用した共有メモリの量                                                                            |
| S                                     | プロセスの状態。有効な値は次のとおりです。<br>• D : 中断できないスリープ状態<br>• R : 実行中<br>• S : スリープ状態<br>• T : トレースまたは停止 |
|                                       | • Z: ゾンビ                                                                                    |
| %CPU                                  | プロセスが使用した CPU 時間のパーセンテージ                                                                    |
| %MEM                                  | プロセスによって使用された使用できる物理 RAM のパーセンテージ                                                           |
| TIME+                                 | 起動してからプロセスが使用した CPU 時間の合計                                                                   |
| COMMAND                               | プロセスを開始するために入力したコマンドの名前                                                                     |

「{#seconds} | no more」オプションを使用すると Ctrl+C が入力されるまで #seconds ごとにコ マンドを自動的に実行できます。次に、出力例を示します。

<#root>

switch# show system internal processes cpu

5 | no-more

top - 17:31:12 up 4 days, 18:31, 3 users, load average: 0.52, 0.40, 0.32
Tasks: 449 total, 3 running, 446 sleeping, 0 stopped, 0 zombie
Cpu(s): 3.5%us, 4.5%sy, 0.0%ni, 91.2%id, 0.1%wa, 0.1%hi, 0.5%si, 0.0%st
Mem: 8245436k total, 4192740k used, 4052696k free, 27644k buffers
Swap: 0k total, 0k used, 0k free, 1919612k cached

| PID   | USER     | PR | NI | VIRT  | RES  | SHR  | S | %CPU | %MEM | TIME+     | COMMAND     |
|-------|----------|----|----|-------|------|------|---|------|------|-----------|-------------|
| 2908  | root     | 20 | 0  | 112m  | 8516 | 5516 | S | 7.5  | 0.1  | 264:44.25 | pfm         |
| 31487 | sjlan    | 20 | 0  | 3732  | 1652 | 1140 | R | 5.6  | 0.0  | 0:00.05   | top         |
| 3059  | svc-isan | 20 | 0  | 80288 | 7536 | 4440 | S | 3.8  | 0.1  | 65:44.59  | diagmgr     |
| 3192  | root     | 20 | 0  | 334m  | 47m  | 11m  | S | 1.9  | 0.6  | 25:36.52  | netstack    |
| 3578  | svc-isan | 20 | 0  | 118m  | 13m  | 6952 | S | 1.9  | 0.2  | 24:57.36  | stp         |
| 5119  | svc-isan | 20 | 0  | 139m  | 14m  | 7028 | S | 1.9  | 0.2  | 3:48.60   | urib        |
| 5151  | root     | 20 | 0  | 209m  | 46m  | 11m  | S | 1.9  | 0.6  | 38:53.39  | netstack    |
| 5402  | svc-isan | 20 | 0  | 117m  | 15m  | 9140 | S | 1.9  | 0.2  | 36:07.13  | stp         |
| 6175  | svc-isan | 20 | 0  | 118m  | 16m  | 9580 | S | 1.9  | 0.2  | 47:09.41  | stp         |
| 1     | root     | 20 | 0  | 1988  | 604  | 524  | S | 0.0  | 0.0  | 0:06.51   | init        |
| 2     | root     | 15 | -5 | 0     | 0    | 0    | S | 0.0  | 0.0  | 0:00.00   | kthreadd    |
| 3     | root     | RT | -5 | 0     | 0    | 0    | S | 0.0  | 0.0  | 0:00.08   | migration/0 |
| 4     | root     | 15 | -5 | 0     | 0    | 0    | S | 0.0  | 0.0  | 1:07.77   | ksoftirqd/0 |
|       |          |    |    |       |      |      |   |      |      |           |             |

top - 17:31:18 up 4 days, 18:31, 3 users, load average: 0.48, 0.39, 0.32
Tasks: 449 total, 1 running, 448 sleeping, 0 stopped, 0 zombie
Cpu(s): 3.5%us, 4.5%sy, 0.0%ni, 91.2%id, 0.1%wa, 0.1%hi, 0.5%si, 0.0%st
Mem: 8245436k total, 4192592k used, 4052844k free, 27644k buffers
Swap: 0k total, 0k used, 0k free, 1919612k cached

PID USER PR NI VIRT RES SHR S %CPU %MEM TIME+ COMMAND 2908 root 20 0 112m 8516 5516 S 7.5 0.1 264:44.47 pfm 31490 sjlan 0 3732 1656 1140 R 3.8 0:00.04 top 20 0.0 1 root 20 0 1988 604 524 S 0.0 0.0 0:06.51 init -5 0:00.00 kthreadd 2 root 15 0 0 0 S 0.0 0.0 3 root RT -5 0 0 S 0.0 0.0 0:00.08 migration/0 0 0 S 4 root 15 -5 0 0 0.0 0.0 1:07.77 ksoftirqd/0 -2 -5 0 0 0 S 0.0 0.0 0:13.74 watchdog/0 5 root RΤ -5 0 0 0 S 0.0 0.0 0:00.10 migration/1 6 root -5 15 0 0 S 0.0 0.0 0:54.47 ksoftirqd/1 7 root 0 8 root -2 -5 0 0 0 S 0.0 0.0 0:00.20 watchdog/1 15 -5 0 0 0 S 0.0 0.0 0:02.94 events/0 9 root 15 -5 0 0 S 0.0 0.0 0:02.58 events/1 10 root 0 15 -5 0 0 0 S 0.0 0.0 0:00.00 khelper 11 root top - 17:31:23 up 4 days, 18:31, 3 users, load average: 0.44, 0.39, 0.32 Tasks: 449 total, 1 running, 448 sleeping, 0 stopped, 0 zombie Cpu(s): 3.5%us, 4.5%sy, 0.0%ni, 91.2%id, 0.1%wa, 0.1%hi, 0.5%si, 0.0%st 8245436k total, 4192584k used, 4052852k free, Mem: 27644k buffers Ok total, Ok used, Ok free, 1919612k cached Swap:

VIRT RES SHR S %CPU %MEM PID USER PR NI TIME+ COMMAND 3732 1656 1140 R 3.8 31493 sjlan 20 0 0.0 0:00.04 top 0 118m 13m 6852 S 1.9 5004 svc-isan 20 0.2 41:35.81 stp 0.1 10337 svc-isan 20 0 133m 11m 7948 S 1.9 1:42.81 mcecm 524 S 1 root 20 0 1988 604 0.0 0.0 0:06.51 init 2 root 15 -5 0 0 0 S 0.0 0.0 0:00.00 kthreadd 3 root RT -5 0 0 0 S 0.0 0.0 0:00.08 migration/0 0 S 4 root 15 -5 0 0 0.0 0.0 1:07.77 ksoftirqd/0 -5 5 root -2 0 0 0 S 0.0 0.0 0:13.74 watchdog/0 RΤ -5 0 0 0 S 0.0 0.0 0:00.10 migration/1 6 root -5 7 root 15 0 0 0 S 0.0 0.0 0:54.47 ksoftirgd/1 -2 -5 0 0 S 0.0 0.0 8 root 0 0:00.20 watchdog/1 9 root 15 -5 0 0 0 S 0.0 0.0 0:02.94 events/0

15 -5 0 0 0 S 0.0 0.0 10 root 0:02.58 events/1 top - 17:31:29 up 4 days, 18:31, 3 users, load average: 0.41, 0.38, 0.32 Tasks: 449 total, 1 running, 448 sleeping, 0 stopped, 0 zombie Cpu(s): 3.5%us, 4.5%sy, 0.0%ni, 91.2%id, 0.1%wa, 0.1%hi, 0.5%si, 0.0%st 8245436k total, 4192708k used, 4052728k free, 27644k buffers Mem: Ok free, 1919616k cached Swap: Ok total, Ok used,

再起動時刻、クラッシュの状態、現在の状態など、プロセスとサービスの追加の詳細を PID によって表示するには、このコマンドを使用します。

```
switch# show system internal processes cpu
top - 17:37:26 up 4 days, 18:37, 3 users, load average: 0.16, 0.35, 0.33
Tasks: 450 total.
                   2 running, 448 sleeping,
                                            0 stopped,
                                                         0 zombie
Cpu(s): 3.5%us, 4.5%sy, 0.0%ni, 91.2%id, 0.1%wa, 0.1%hi, 0.5%si, 0.0%st
Mem:
      8245436k total, 4193248k used, 4052188k free,
                                                       27668k buffers
            Ok total.
                            Ok used.
Swap:
                                           Ok free,
                                                    1919664k cached
 PID USER
               PR NI VIRT RES SHR S %CPU %MEM
                                                   TIME+ COMMAND
 2908 root
               20
                  0 112m 8516 5516 S 7.5 0.1 264:58.67 pfm
31710 sjlan
               20
                  0 3732 1656 1140 R 3.8 0.0
                                                 0:00.04 top
 3192 root
               20 0 334m 47m 11m S 1.9 0.6 25:38.39 netstack
 3578 svc-isan 20 0 118m 13m 6952 S 1.9 0.2 24:59.08 stp
                  0 209m 46m 11m S 1.9 0.6 38:55.52 netstack
               20
 5151 root
                  0 117m 15m 9140 S 1.9 0.2
 5402 svc-isan 20
                                                 36:09.08 stp
 5751 root
               20
                  0 209m 46m 10m S 1.9 0.6 41:20.58 netstack
 6098 svc-isan 20 0 151m 15m 6188 S 1.9 0.2
                                                 3:58.40 mrib
 6175 svc-isan 20 0 118m 16m 9580 S 1.9 0.2
                                                47:12.00 stp
               20 0 1988 604
                                524 S 0.0 0.0
                                                  0:06.52 init
   1 root
   2 root
               15 -5
                         0
                              0
                                   0 S 0.0 0.0
                                                  0:00.00 kthreadd
                                   0 S 0.0 0.0
   3 root
               RT -5
                         0
                              0
                                                  0:00.08 migration/0
   4 root
               15
                  -5
                         0
                              0
                                   0 S 0.0 0.0
                                                  1:07.83 ksoftirqd/0
switch# show system internal sysmgr service pid 2908
Service "Platform Manager" ("platform", 5):
       UUID = 0x18, PID = 2908, SAP = 39
       State: SRV_STATE_HANDSHAKED (entered at time Mon Oct 15 23:03:45 2012).
       Restart count: 1
       Time of last restart: Mon Oct 15 23:03:44 2012.
       The service never crashed since the last reboot.
       Tag = N/A
```

Plugin ID: 0

## EEM スクリプトの例

これは、断続的な高 CPU 使用率をキャプチャするスクリプトの例です。使用する値および発行 するコマンドは、要件に応じて変更できます。

event manager applet HIGH-CPU
event snmp oid 1.3.6.1.4.1.9.9.109.1.1.1.1.6.1 get-type exact entry-op ge
entry-val 80 exit-val 30 poll-interval 5
action 1.0 syslog msg High CPU hit \$\_event\_pub\_time
action 2.0 cli enable
action 3.0 cli show clock >> bootflash:high-cpu.txt
action 4.0 cli show processes cpu sort >> bootflash:high-cpu.txt

◆ 注:「exit-val」を定義する必要があります。 スクリプトはデータを収集するため、CPU 使 用率が高くなります。exit-val の値によって、スクリプトがエンドレス ループで実行されな いことが保証されます。

## CPU高使用率の原因 プロセスまたはトラフィック

CPU 使用率のモニタ時にプロセス対割り込みによる CPU 使用率の表示はありません(Cisco IOS<sup>® ソフトウェアプラットフォームと同様)。</sup>高CPU使用率の原因を簡単に特定するには、<u>show</u> <u>system internal processes cpu</u>コマンドを使用します。ほとんどの場合、トラフィックによってト リガーされた高 CPU 使用率では、Netstack およびその他の機能とプロセス(Address Resolution Protocol (ARP)、Internet Group Management Protocol (IGMP) など)による CPU 使用率が高 くなります。

#### プロセスによる高 CPU 使用率

高いCPU使用率を引き起こしているプロセスと問題によっては、特定のコマンドをキャプチャす る必要がある場合があります。次のセクションでは、便利な方法について説明します。

プロセスのメモリ割り当てを表示するには、このコマンドを使用します。Grand Totalメモリを監 視するには、「in Grand」オプションを使用します。メモリ リークはプロセスの動作不良を招く ことがあり、その結果、高 CPU 使用率になることがあります。

Ethanalyzer

CPU へのトラフィックをモニタするには、Ethanalyzer を使用します。

デバッグ コマンド

◇ 注:debug コマンドを使用する前に、『debug コマンドの重要な情報』を参照してください。サービスの中断を避けるために実働スイッチでは debug コマンドを慎重に使用してください。

できるだけ debug logfile コマンドを使用して出力を指定したファイルにリダイレクトすることに より、セッションが停止して syslog をいっぱいにすることを防いでください。次に Simple Network Management Protocol(SNMP)のデバッグの例を示します。

switch# debug logfile snmpdebug switch# debug snmp all switch# show debug logfile snmpdebug 2012 Oct 17 23:53:25.905914 snmpd: SDWRAP message Successfully processed 2012 Oct 17 23:53:25.906162 snmpd: Src: 0x00000501/23852 Dst: 0x00000501/28 ID : 0x006E3C9B Size: 276 [REQ] Opc: 182 (MTS\_OPC\_DEBUG\_WRAP\_MSG) RR: 0x006E3C9B HA\_SEQNO: 0x0000000 TS: 0x10ADFFA1666FC REJ:0 SYNC:0 OPTIONS:0x0 2012 Oct 17 23:53:25.906208 snmpd: 01 00 00 00 E7 03 00 00 00 00 00 00 00 00 00 00 00 2012 Oct 17 23:53:25.906255 snmpd: FF FF FF FF FF 2F 64 65 76 2F 70 74 73 2F 30 00 00 switch# show log last 10 2012 Oct 17 17:51:06 SITE1-AGG1 %ETHPORT-5-IF\_TX\_FLOW\_CONTROL: Interface Ethernet10/10, operational Transmit Flow Control state changed to off 2012 Oct 17 17:51:09 SITE1-AGG1 %ETH\_PORT\_CHANNEL-5-PORT\_SUSPENDED: Ethernet10/10: Ethernet10/10 is suspended 2012 Oct 17 17:51:51 SITE1-AGG1 last message repeated 1 time 2012 Oct 17 17:51:51 SITE1-AGG1 %ETHPORT-5-IF\_DOWN\_LINK\_FAILURE: Interface Ethernet10/10 is down (Link failure) 2012 Oct 17 17:51:52 SITE1-AGG1 %ETHPORT-5-SPEED: Interface Ethernet10/10, operational speed changed to 10 Gbps 2012 Oct 17 17:51:52 SITE1-AGG1 %ETHPORT-5-IF\_DUPLEX: Interface Ethernet10/10, operational duplex mode changed to Full 2012 Oct 17 17:51:52 SITE1-AGG1 %ETHPORT-5-IF\_RX\_FLOW\_CONTROL: Interface Ethernet10/10, operational Receive Flow Control state changed to off 2012 Oct 17 17:51:52 SITE1-AGG1 %ETHPORT-5-IF\_TX\_FLOW\_CONTROL: Interface Ethernet10/10, operational Transmit Flow Control state changed to off 2012 Oct 17 17:51:55 SITE1-AGG1 %ETH\_PORT\_CHANNEL-5-PORT\_UP: port-channel11: Ethernet10/10 is up 2012 Oct 17 17:51:56 SITE1-AGG1 %ETHPORT-5-IF\_UP: Interface Ethernet10/10

is up in mode trunk

できるだけ debug-filter コマンドを使用して、実稼働システムでの出力を最小化してください。た とえば、パケット損失により単方向リンク検出(UDLD)で空のエコーが発生します。

switch# debug logfile test size 1000000
switch# debug-filter pktmgr direction inbound
switch# debug-filter pktmgr dest-mac 0100.0ccc.cccc
switch# debug pktmgr client uuid 376
switch# debug pktmgr frame
switch# debug pktmgr pkt-errors

| switch# debug | -filter ?                    |
|---------------|------------------------------|
| fabricpath    | Debug fabricpath events      |
| ip            | IP events                    |
| ip∨6          | IPv6 events                  |
| 12pt          | L2 Protocol Tunneling events |
| mpls          | MPLS events                  |
| pktmgr        | Pm debug-filter              |
| routing       | Routing events               |

### トラフィックによる高 CPU 使用率

トラフィックによる高 CPU 使用率の場合は、次のツールを使用します。

- Ethanalyzer : CPU とのトラフィックのタイプをモニタします。
- 設定:スイッチ、インターフェイス、機能の設定を確認します

CoPP とハードウェア レート リミッタ: CoPP と HWRL が正しく設定されていることを確認します。CoPPとレートリミッタによって保護されているため、CPU使用率が高くないことがあります。CoPP および HWRL を調べて、特定のトラフィックやパケットのドロップがあるかどうかを確認します。

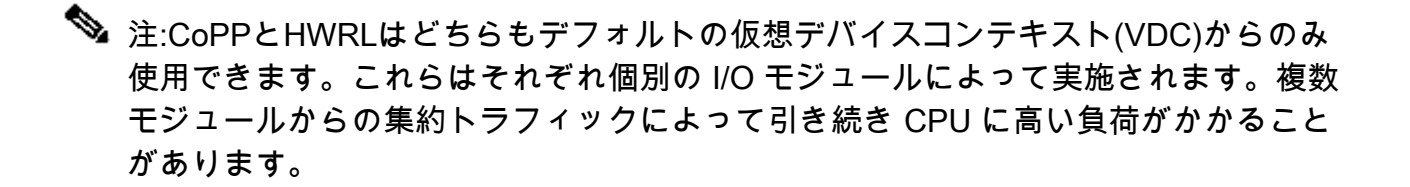

## 高 CPU 使用率の根本原因の分析

ネットワーク停止はユーザの介入によって解決できます。または、ひとりでに回復します。高 CPU 使用率がネットワーク停止の原因と思われる場合、原因を調査するには、次のガイドライン に従ってください。

症状

高 CPU 使用率の兆候としては、不安定なコントロール プレーン、コントロール プレーンの障害 に起因するデータ プレーンの接続の問題、Hot Standby Router Protocol(HSRP)や RP のフラ ッピングなどのプロトコル フラッピング、UDLD エラーの無効化、スパニングツリー プロトコル (STP)の障害、およびその他の接続の問題があります。

#### CPU の履歴

show processes cpu history コマンド

スイッチがリロードもスイッチ オーバーもされなかった場合は、停止から 72 時間以内に show processes cpu history コマンドを実行して、停止時点で高 CPU 使用率になっていたかどうかを 確認します。

CoPP および HWRL

以前の停止の根本原因が高 CPU 使用率があり、ネットワーク トラフィックによってトリガーさ れたと思われる場合は、トラフィックのタイプの識別に役立てるために CoPP とハードウェア レ ート リミッタ(HWRL)を使用できます。

show policy-map interface control-plane コマンド

次に、show policy-map interface control-plane コマンドの出力例を示します。

switch# show policy-map interface control-plane
Control Plane

```
class-map copp-system-p-class-critical (match-any)
 match access-group name copp-system-p-acl-bgp
 match access-group name copp-system-p-acl-bgp6
 match access-group name copp-system-p-acl-igmp
 match access-group name copp-system-p-acl-msdp
 match access-group name copp-system-p-acl-ospf
 match access-group name copp-system-p-acl-pim
 match access-group name copp-system-p-acl-pim6
 match access-group name copp-system-p-acl-rip
 match access-group name copp-system-p-acl-rip6
 match access-group name copp-system-p-acl-vpc
 match access-group name copp-system-p-acl-eigrp
 match access-group name copp-system-p-acl-eigrp6
 match access-group name copp-system-p-acl-mac-l2pt
 match access-group name copp-system-p-acl-mpls-ldp
 match access-group name copp-system-p-acl-mpls-oam
 match access-group name copp-system-p-acl-ospf6
 match access-group name copp-system-p-acl-otv-as
 match access-group name copp-system-p-acl-mac-otv-isis
 match access-group name copp-system-p-acl-mpls-rsvp
 match access-group name copp-system-p-acl-mac-fabricpath-isis
 match protocol mpls router-alert
 match protocol mpls exp 6
 set cos 7
 police cir 39600 kbps , bc 250 ms
 module 1 :
   conformed 1108497274 bytes; action: transmit
   violated 0 bytes; action: drop
 module 3 :
   conformed 0 bytes; action: transmit
   violated 0 bytes; action: drop
 module 10 :
   conformed 0 bytes; action: transmit
```

service-policy input: copp-system-p-policy-strict

show hardware rate-limiter mod <x> コマンド

次に、NX-OS Release 6.1 よりも前の show hardware rate-limiter mod 1 コマンドからの出力例を 示します。

switch# show hardware rate-limiter mod 1

Units for Config: packets per second Allowed, Dropped & Total: aggregated since last clear counters

| Rate Limiter Class | Parameter | 'S    |
|--------------------|-----------|-------|
| layer-3 mtu        | Config    | : 500 |
|                    | Allowed   | : 0   |

|                 | Dropped                               | : 0                        |
|-----------------|---------------------------------------|----------------------------|
|                 | Total                                 | : 0                        |
| layer-3 ttl     | Config<br>Allowed<br>Dropped<br>Total | : 500<br>: 0<br>: 0<br>: 0 |
| layer-3 control | Config<br>Allowed<br>Dropped          | : 10000<br>: 0<br>: 0      |

次に、NX-OS Release 6.1 以降の show hardware rate-limiter mod 1 コマンドからの出力例を示します。

switch# show hardware rate-limiter mod 1
switch# show hardware rate-limiter module 1

Units for Config: packets per second Allowed, Dropped & Total: aggregated since last clear counters

Module: 1

.

| R-L Class         | Config   | Allowed  | Dropped | Total    |
|-------------------|----------|----------|---------|----------|
| +                 | +<br>500 |          | +<br>0  | +0       |
| L3 ttl            | 500      | 0        | 0       | 0        |
| L3 control        | 10000    | 0        | 0       | 0        |
| L3 glean          | 100      | 0        | 0       | 0        |
| L3 mcast dirconn  | 3000     | 0        | 0       | 0        |
| L3 mcast loc-grp  | 3000     | 0        | 0       | 0        |
| L3 mcast rpf-leak | 500      | 0        | 0       | 0        |
| L2 storm-ctrl     | Disable  |          |         |          |
| access-list-log   | 100      | 0        | 0       | 0        |
| сору              | 30000    | 0        | 0       | 0        |
| receive           | 30000    | 40583    | 0       | 40583    |
| L2 port-sec       | 500      | 20435006 | 0       | 20435006 |
| L2 mcast-snoop    | 10000    | 0        | 0       | 0        |
| L2 vpc-low        | 4000     | 0        | 0       | 0        |
| L2 12pt           | 500      | 0        | 0       | 0        |
| f1 rl-1           | 4500     |          | 0       |          |
| f1 rl-2           | 1000     |          | 0       |          |
| f1 rl-3           | 1000     |          | 0       |          |
| f1 rl-4           | 100      |          | 0       |          |
| f1 rl-5           | 1500     |          | 0       |          |
| L2 vpc-peer-gw    | 5000     | 0        | 0       | 0        |
| L2 lisp-map-cache | 5000     | 0        | 0       | 0        |

ドロップ数が増加しているクラスを探します。設定済みのしきい値を超過することが、クラスに とって正常なことであるかどうかを確認します。

## インバンド ドライバ

show hardware internal cpu-mac inband [counters | stats | events]  $\exists \forall \lor \lor$ 

CPU パスでのドロップ、XOFF フロー制御、CPU の最大受信(recEive)/送信(transMit)レートなどを確認するには、このコマンドを使用します。

switch# show hardware internal cpu-mac inband stats i82571 registers

\_\_\_\_\_

| RMON counters                       | Rx                     | Тх                         |           |  |
|-------------------------------------|------------------------|----------------------------|-----------|--|
| total packets                       | 70563313               | 139905960                  |           |  |
| good packets                        | 70563313               | 139905960                  |           |  |
| 64 bytes packets                    | 0                      | 0                          |           |  |
| 65-127 bytes packets                | 66052368               | 135828505                  |           |  |
| 128-255 bytes packets               | 1424632 1327796        |                            |           |  |
| 256-511 bytes packets               | 280422                 | 325220                     |           |  |
| 512-1023 bytes packets              | 17060                  | 14480                      |           |  |
| 1024-max bytes packets              | 2788831                | 2409959                    |           |  |
| broadcast packets                   | 0                      | 0                          |           |  |
| multicast packets                   | 0                      | 0                          |           |  |
| good octets (hi)                    | 0                      | 0                          |           |  |
| good octets (low)                   | 18573099828            | 25929913975                |           |  |
| total octets (hi)                   | 0                      | 0                          |           |  |
| total octets (low)                  | 18573090123            | 25929922452                |           |  |
| XON packets                         | 0                      | 0                          |           |  |
| XOFF packets                        | 0                      | 0                          |           |  |
| > Pause Frame<br>management packets | back to R2D2 when<br>0 | n the traffic exceeds<br>O | SUP limit |  |

#### Interrupt counters

| Mine                | 57079706 |
|---------------------|----------|
| Other               | 0        |
| Assertions          | 57079706 |
| Rx packet timer     | 9638     |
| Rx absolute timer   | 0        |
| Rx overrun          | 0        |
| Rx descr min thresh | 0        |
| Tx packet timer     | 4189     |
| Tx absolute timer   | 6476     |
| Tx queue empty      | 0        |
| Tx descr thresh low | 0        |
| txdw 44983549       |          |
| txqe 2              |          |
| lsc 0               |          |
| rxseq O             |          |
| rxdmt 213229        |          |
| rxo O               |          |
| rxt 32433891        |          |
| mdac 0              |          |
| rxcfg 0             |          |
| gpi O               |          |

Error counters -----+--CRC errors ..... 0 Alignment errors ..... 0 Symbol errors ..... 0 Sequence errors ..... 0 RX errors ..... 0 Missed packets (FIFO overflow) 0 Single collisions ..... 0 Excessive collisions ..... 0 Multiple collisions ..... 0 Late collisions ..... 0 Collisions ..... 0 Defers ..... 0 Tx no CRS ..... 0 Carrier extension errors ..... 0 Rx length errors ..... 0 FC Rx unsupported ..... 0 Rx no buffers ..... 0 ----- no buffer Rx undersize ..... 0 Rx fragments ..... 0 Rx oversize ..... 0 Rx jabbers ..... 0 Rx management packets dropped .. 0 Tx TCP segmentation context .... 0 Tx TCP segmentation context fail 0 Throttle statistics Throttle interval ..... 2 \* 100ms Packet rate limit ..... 32000 pps Rate limit reached counter .. 0 Tick counter ..... 2132276 Active ..... 0 Rx packet rate (current/max) 169 / 610 pps ----- Rx rate (current/max) Tx packet rate (current/max) 429 / 926 pps NAPI statistics Weight ..... 64 Poll scheduled . 57079706 Poll rescheduled 0 Poll invoked ... 117135124 Weight reached . 9 Tx packets ..... 139905960 Rx packets ..... 70563313 Rx congested ... 0 Rx redelivered . 0 qdisc stats: Tx queue depth . 1000 qlen ..... 0 packets ..... 139905960 bytes ..... 23411617016 drops ..... 0 Bahrain registers (cleared by chip reset only)

| 0xaaaaaaaa |
|------------|
| 0x0000001  |
| 0x0000001  |
| 0x000100f8 |
| 1          |
| 0          |
|            |

| MAC counters             | MACO (R2D2) |             | MAC1 (CPU) |            |
|--------------------------|-------------|-------------|------------|------------|
|                          | Rx          | Tx          | Rx         | Tx         |
| 64 bytes packets         | 0           | 0           | 0          | 0          |
| 65-127 bytes packets     | 66907289    | 136682635   | 135828505  | 66052368   |
| 128-255 bytes packets    | 570131      | 473705      | 1327796    | 1424632    |
| 256-511 bytes packets    | 280003      | 325182      | 325220     | 280422     |
| 512-1023 bytes packets   | 17061       | 14482       | 14480      | 17060      |
| 1024-1518 bytes packets  | 623614      | 242009      | 241831     | 623569     |
| 1519-max bytes packets   | 2165215     | 2167947     | 2168128    | 2165262    |
| total packets            | 70563313    | 139905960   | 139905960  | 70563313   |
| total bytes              | 405350248   | 2496404376  | 160120520  | 1393236630 |
| undersized packets       | 0           | +           | 0          |            |
| fragmented packets       | 0           |             | 0          |            |
| FCS errors               | 0           |             | 0          |            |
| auto-XOFF state entered  | 0           | ++<br>times |            |            |
| auto-XOFF reset          | 0           | times       |            |            |
| XOFF packets auto-genera | ated        | 0           |            |            |
| XOFF packets             |             | 0           | 0          |            |
| XON packets              | 0           |             | 0          |            |
| parity error             | 0           | ++<br>0     | 0          | 0          |
| fifo errors              | 0           |             | 0          |            |
| overflow errors          |             | 0           |            | 0          |
| +-                       |             | +4          |            | +          |

NX-OS バージョン 5.X 以降、「events」は、1 秒あたりの最大パケット(PPS)受信(RX)または送信(TX)CPU レートに到達した時刻を提供するコマンド オプションです。次に、CPU トラフィックの最後のピークが発生した時刻を判別する例を示します。

switch# show hardware internal cpu-mac inband events

- 1) Event:TX\_PPS\_MAX, length:4, at 648617 usecs after Fri Oct 19 13:23:06 2012
   new maximum = 926
- 2) Event:TX\_PPS\_MAX, length:4, at 648622 usecs after Fri Oct 19 13:15:06 2012
   new maximum = 916
- 3) Event:TX\_PPS\_MAX, length:4, at 648612 usecs after Fri Oct 19 13:14:06 2012
   new maximum = 915
- 4) Event:TX\_PPS\_MAX, length:4, at 648625 usecs after Fri Oct 19 13:12:06 2012
   new maximum = 914

- 5) Event:TX\_PPS\_MAX, length:4, at 648626 usecs after Fri Oct 19 13:11:06 2012 new maximum = 911
- 6) Event:TX\_PPS\_MAX, length:4, at 648620 usecs after Fri Oct 19 13:08:06 2012
   new maximum = 910

show system internal pktmgr internal vdc inband <int> コマンド

CPU にパントされたトラフィックの送信元を特定するには、このコマンドを使用します。

| switch# show | system internal | pktmgr interna | al vdc inband e | 1/5 |
|--------------|-----------------|----------------|-----------------|-----|
| Interface    | Src Index       | VDC ID         | Packet rcvd     |     |
| Ethernet1/5  | 0xa1d           | 1              | 14640           |     |

#### Netstack/Pktmgr

Netstack は、Nexus 7000 のユーザ空間に実装された包括的な IP スタックです。コンポーネント としては、L2 パケット マネージャ、ARP、隣接関係(アジャセンシー)マネージャ、IPv4、 Internet Control Message Protocol v4(ICMPv4)、IPv6、ICMPv6、TCP/UDP、およびソケット ライブラリがあります。CPU へのトラフィックによって高 CPU 使用率が発生している場合、 Netstack および対応するプロセスによる CPU 使用率が高くなっていることがよくあります。

この例では、使用中の Netstack キューイング アルゴリズムを表示する方法を示します。

switch# show system inband queuing status Weighted Round Robin Algorithm Weights BPDU - 32, Q0 - 8, Q1 - 4, Q2 - 2 Q3 - 64

この例では、Kernel-Loadable Module(KLM)およびユーザ空間プロセスのカウンタが表示され ます。

KLM は、デフォルト VDC で実行される単一インスタンスであり、インバンドと管理インターフ ェイスの両方で動作します。KLMは、入力フレームを処理のために適切なVDC Netstackに送信す る入力パケット処理の間だけ画像に入ってきます。 switch# show system inband queuing statistics Inband packets unmapped to a queue: 0 Inband packets mapped to bpdu queue: 7732593 Inband packets mapped to q0: 686667 Inband packets mapped to q1: 0 Inband packets mapped to q2: 0 Inband packets mapped to q3: 20128 In KLM packets mapped to bpdu: 7732593 In KLM packets mapped to arp : 912 In KLM packets mapped to q0 : 686667 In KLM packets mapped to q1 : 0 In KLM packets mapped to q2 : 0 In KLM packets mapped to q3 : 20128 In KLM packets mapped to veobc : 0 Inband Queues: bpdu: recv 1554390, drop 0, congested 0 rcvbuf 2097152, sndbuf 262142 no drop 1 (q0): recv 686667, drop 0, congested 0 rcvbuf 2097152, sndbuf 262142 no drop 0 (q1): recv 0, drop 0, congested 0 rcvbuf 2097152, sndbuf 262142 no drop 0 (q2): recv 0, drop 0, congested 0 rcvbuf 2097152, sndbuf 262142 no drop 0 (q3): recv 20128, drop 0, congested 0 rcvbuf 2097152, sndbuf 262142 no drop 0

show system internal pktmgr internal vdc global-stats コマンド

このコマンドは、前述の show system inband queuing statistics コマンドに似ており、詳細を提供 します。

switch# show system internal pktmgr internal vdc global-stats

```
VDC KLM global statistics:
 Inband packets not mapped to a VDC: 0
 Inband diag packets received: 998222
 Weighted Round Robin Algorithm
 Weights BPDU - 32, Q0 - 8, Q1 - 4, Q2 - 2 Q3 - 64
 Inband packets unmapped to a queue: 0
 Inband packets mapped to bpdu queue: 7734430 (7734430)
 Inband packets mapped to q0: 686779 (686779)
 Inband packets mapped to q1: 0 (0)
 Inband packets mapped to q2: 0 (0)
 Inband packets mapped to q3: 20128 (20128)
 Pkt Size History : 2811395 for index 1
 Pkt Size History : 274508 for index 2
 Pkt Size History : 74284 for index 3
 Pkt Size History : 43401 for index 4
 Pkt Size History : 70915 for index 5
 Pkt Size History : 35602 for index 6
 Pkt Size History : 30085 for index 7
 Pkt Size History : 29408 for index 8
 Pkt Size History : 21221 for index 9
 Pkt Size History : 15683 for index 10
 Pkt Size History : 13212 for index 11
 Pkt Size History : 10646 for index 12
 Pkt Size History : 9290 for index 13
 Pkt Size History : 50298 for index 14
 Pkt Size History : 5473 for index 15
 Pkt Size History : 4871 for index 16
 Pkt Size History : 4687 for index 17
```

```
Pkt Size History : 5507 for index 18
Pkt Size History : 15416 for index 19
Pkt Size History : 11333 for index 20
Pkt Size History : 5478 for index 21
Pkt Size History : 4281 for index 22
Pkt Size History : 3543 for index 23
Pkt Size History : 3059 for index 24
Pkt Size History : 2228 for index 25
Pkt Size History : 4390 for index 26
Pkt Size History : 19892 for index 27
Pkt Size History : 524 for index 28
Pkt Size History : 478 for index 29
Pkt Size History : 348 for index 30
Pkt Size History : 447 for index 31
Pkt Size History : 1545 for index 32
Pkt Size History : 152 for index 33
Pkt Size History : 105 for index 34
Pkt Size History : 1424 for index 35
Pkt Size History : 43 for index 36
Pkt Size History : 60 for index 37
Pkt Size History : 60 for index 38
Pkt Size History : 46 for index 39
Pkt Size History : 58 for index 40
Pkt Size History : 829 for index 41
Pkt Size History : 32 for index 42
Pkt Size History : 26 for index 43
Pkt Size History : 1965 for index 44
Pkt Size History : 21 for index 45
Pkt Size History : 1 for index 46
Pkt Size History : 1 for index 48
Pkt Size History : 1 for index 51
Pkt Size History : 1 for index 52
Pkt Size History : 1 for index 53
Pkt Size History : 3 for index 55
In KLM packets mapped to bpdu: 7734430
In KLM packets mapped to arp : 912
In KLM packets mapped to q0 : 686779
In KLM packets mapped to q1 : 0
In KLM packets mapped to q2 : 0
In KLM packets mapped to q3 : 20128
In KLM packets mapped to veobc : 0
In KLM Queue Mapping (0 1 2 3 4)
Data Available in FDs (0 0 0 0 0)
Inband Queues:
bpdu: recv 1556227, drop 0, congested 0 rcvbuf 2097152, sndbuf 262142 no drop 1
 (q0): recv 686779, drop 0, congested 0 rcvbuf 2097152, sndbuf 262142 no drop 0
 (q1): recv 0, drop 0, congested 0 rcvbuf 2097152, sndbuf 262142 no drop 0
 (q2): recv 0, drop 0, congested 0 rcvbuf 2097152, sndbuf 262142 no drop 0
 (q3): recv 20128, drop 0, congested 0 rcvbuf 2097152, sndbuf 262142 no drop 0
Mgmt packets not mapped to a VDC: 227551
Mgmt multicast packets dropped: 92365
Mgmt multicast packets delivered: 0
Mgmt packets broadcast to each VDC: 23119
Mgmt debugging packets copied: 0
Mgmt IPv6 multicast packets delivered: 0
Mgmt IPv6 link-local packets delivered: 0
Mgmt LLDP packets received: 0
```

1 インターフェイスから CPU にパントされたトラフィックについて、パケット レートおよびト ラフィックのタイプ(ユニキャストまたはマルチキャスト)を確認するには、このコマンドを使 用します。

switch# show system internal pktmgr interface e1/5
Ethernet1/5, ordinal: 73
SUP-traffic statistics: (sent/received)
Packets: 63503 / 61491
Bytes: 6571717 / 5840641
Instant packet rate: 0 pps / 0 pps
Packet rate limiter (Out/In): 0 pps / 0 pps
Average packet rates(1min/5min/15min/EWMA):
Packet statistics:
Tx: Unicast 3198, Multicast 60302
Broadcast 3
Rx: Unicast 3195, Multicast 58294
Broadcast 2

show system internal pktmgr client <uuid> コマンド

このコマンドは、パケット マネージャに登録されている STP、Cisco Discovery Protocol(CDP)などのアプリケーションおよびこれらのアプリケーションとの間で送受信され たパケットの数を表示します。

switch# show system internal pktmgr client Client uuid: 268, 4 filters, pid 3127 Filter 1: EthType 0x0806, Rx: 2650, Drop: 0 Filter 2: EthType 0xfff0, Exc 8, Rx: 0, Drop: 0 Filter 3: EthType 0x8841, Snap 34881, Rx: 0, Drop: 0 Filter 4: EthType 0x0800, DstIf 0x150b0000, Excl. Any Rx: 0, Drop: 0 Options: TO 0, Flags 0x18040, AppId 0, Epid 0 Ctrl SAP: 278, Data SAP 337 (1) Total Rx: 2650, Drop: 0, Tx: 1669, Drop: 0 Recirc Rx: 0, Drop: 0 Rx pps Inst/Max: 0/20 Tx pps Inst/Max: 0/5 COS=0 Rx: 0, Tx: 0 COS=1 Rx: 912, Tx: 0 COS=2 Rx: 0, Tx: 0 COS=3 Rx: 0, Tx: 0 COS=4 Rx: 0, Tx: 0 COS=5 Rx: 0, Tx: 1669 COS=6 Rx: 0, Tx: 0 COS=7 Rx: 1738, Tx: 0 Client uuid: 270, 1 filters, pid 3128 Filter 1: EthType 0x86dd, DstIf 0x150b0000, Excl. Any Rx: 0, Drop: 0 Options: TO 0, Flags 0x18040, AppId 0, Epid 0 Ctrl SAP: 281, Data SAP 283 (1) Total Rx: 0, Drop: 0, Tx: 0, Drop: 0 Recirc Rx: 0, Drop: 0 Rx pps Inst/Max: 0/0

Tx pps Inst/Max: 0/0COS=0 Rx: 0, Tx: 0COS=1 Rx: 0, Tx: 0COS=2 Rx: 0, Tx: 0COS=3 Rx: 0, Tx: 0COS=4 Rx: 0, Tx: 0COS=5 Rx: 0, Tx: 0COS=6 Rx: 0, Tx: 0COS=7 Rx: 0, Tx: 0

show system internal pktmgr stats コマンド

パケットが入力パスのパケット マネージャに到達しているかどうか、およびパケットがパケット マネージャから送信されているかどうかを確認するには、このコマンドを使用します。このコマ ンドは、受信または送信のパスに mbuffers の問題があるかどうかを判別するため役立つこともあ ります。

switch# show system internal pktmgr stats Route Processor Layer-2 frame statistics Inband driver: valid 1, state 0, rd-thr 1, wr-thr 0, Q-count 0 Inband sent: 56441521, copy\_drop: 0, ioctl\_drop: 0, unavailable\_buffer\_hdr\_drop: 0 Inband standby\_sent: 0 Inband encap\_drop: 0, linecard\_down\_drop: 0 Inband sent by priority [0=11345585,5=164281,6=43280117,7=1651538] Inband max output queue depth 0 Inband recv: 89226232, copy\_drop: 0, ioctl\_drop: 0, unavailable\_buffer\_hdr\_drop: 0 Inband decap\_drop: 0, crc\_drop: 0, recv by priority: [0=89226232] Inband bad\_si 0, bad\_if 0, if\_down 0 Inband last\_bad\_si 0, last\_bad\_if 0, bad\_di 0 Inband kernel recv 44438488, drop 0, rcvbuf 2097152, sndbuf 4194304 Mgmt driver: valid 1, state 0, rd-thr 1, wr-thr 0, Q-count 0 Mgmt sent: 971834, copy\_drop: 0, ioctl\_drop: 0, unavailable\_buffer\_hdr\_drop: 0 Mgmt standby\_sent: 0 Mgmt encap\_drop: 0, linecard\_down\_drop: 0 Mgmt sent by priority [0=925871,5=45963] Mgmt max output queue depth 0 Mgmt recv: 1300932, copy\_drop: 0, ioctl\_drop: 0, unavailable\_buffer\_hdr\_drop: 0 Mgmt decap\_drop: 0, crc\_drop: 0, recv by priority: [0=1300932] Mgmt bad\_si 0, bad\_if 0, if\_down 0 Mgmt last\_bad\_si 0, last\_bad\_if 0, bad\_di 0 Mgmt kernel recv 1300932, drop 0, rcvbuf 2097152, sndbuf 2097152 Inband2 driver: valid 0, state 1, rd-thr 0, wr-thr 0, Q-count 0 No of packets passed by PM Policy database 876452 No of packets dropped by PM Policy database 0 No of packets bypassed by PM Policy database 424480 No of packets dropped by PM originating from kernel O MBUFSK Tx: 57413355 pkts (requested 57413355 denied 0), 62236110 mbufs function invoked 57413355 denied 0/0 c/realloc 0/0 MBUFSK Rx: 90527161 pkts, 90527421 mbufs (requested 2388154951 denied 0) function invoked 35132836

Global input drops: bad-interface 0, bad-encap 0, failed-decap 0, no prot 42371 recv\_encaptype\_err 0, recv\_decap\_err 0, recv\_mac\_mismatch 0, recv\_no\_client 0 recv\_no\_svi 0, recv\_no\_vlan 0, recv\_client\_notreg 0, recv\_enqueue\_fail 0 Global output drops: send\_ifdown\_fail 13, send\_invalid\_iod 0 send\_invalid\_vlan 0, send\_security\_drop 0 send\_loopback\_drop 0, send\_small\_pkt\_fail 0 send\_vsl\_err 0, send\_dce\_err 0,send\_enqueue\_fail 0, send\_alloc\_fail 0 DCE errors: misc\_err 0, lookup\_err 0, encap\_err 0, decap\_err 0 Platform errors: generic\_encap\_err 0, encap\_err 0, decap\_err 0 vlan\_encap\_err 0, vlan\_decap\_err 0 DC3HDR errors: pkt\_err 0, vlan\_err 0, ifidx\_err 0, portidx\_err 0 **RECIRC errors:** misc\_err 0, lookup\_err 0 Lcache errors: init\_err 0, timer\_err 0 Stats errors: misc\_err 0, init\_err 0, timer\_err 0 Client errors: alloc\_err 0, pid\_err 0, register\_err 0, unregister\_err 0 add\_err 0, delete\_err 0, update\_err 0 VDC errors: alloc\_err 0, set\_err 0, update\_err 0 Misc. errors: mts\_err 0, mbuf\_err 0, drop\_exception 0 invalid\_drv\_type 0, interface\_err 0 eth\_output\_err 0, gre\_err 0 otv\_err 0 tunnel\_6to4\_err 0, mcec\_err 0, invalid\_gpc 0 invalid\_ftag 0 invalid\_12\_type :0 register\_err 0, unregister\_err 0, invalid\_args 0, file\_open\_err 0 inband\_err 0, vlan\_err 0, pm\_alloc\_err 0, pm\_ha\_err 0, pm\_init\_err 0 arp\_init\_err 0, rtm\_init\_err 0, am\_init\_err 0, ui\_init\_err 0, mpls\_init\_err 0, evc\_init\_err 0 sdb\_err 95670, sdb\_init\_err 0 sysmgr\_err 0, eth\_span\_err 0, buf\_pool\_err 0, feature\_err 0 uuid2client\_err 16, dot1q\_drop 0, nfcache\_init\_err 0 Crossbar down drops : 0 Exception packets: mtu-fail 0, icmp-redirect 0, icmp-unreach 0, ttl 0 options 0, rpf 0, two-mcast-rpf 0, 13-bridge-drop 0 mcast-next-hop 0, municast 0 drop 0, acl-redirect 0, acl-redir-arp 0, acl-redir-dhcp 0 sup-shim-pkt 229385 Pkts recvd with peergway SUP DI 0 VPC Frame Statistics VPC Mgr reg state 1, im-ext-sdb-state 1 Ingress BPDUs qualified for redirection 0 Ingress BPDUs redirected to peer 0 Egress BPDUs qualified for redirection 0

Egress BPDUs dropped due to remote down 0 Egress BPDUs redirected to peer 0 Ingress pkts qualified for peergateway tunneling 0 Ingress pkts tunneled to peer with peergateway conf 0 Peer-gw pkts tunneled tx : From VPC+ leg 0, From VPC leg 0, From 12mp network 0 From orphan port in VPC+ 0, from orphan port in VPC 0 For ARP 0, IP 0, IPv6 0, unknown 0 Total Tunneled packets received from peer 0 Local delivery 0, Transmit down 0, peer-gw tunneled 0 Tunnel rx packets drop due to local vpc leg down 0 Peer-gw pkts tunneled rx : From VPC+ leg 0, VPC leg 0, From 12mp network 0 From orphan port in VPC+ 0, from orphan port in VPC 0 For ARP 0, IP 0, IPv6 0, unknown 0 Error Statistics VPC manager: uninit 0, library 0 Tunnel (ingress): non-mct rx 0, bad hdr 0, badpkts 0, non gpc peer 0 Tunnel (ingress): redirlooperror 0 Tunnel (egress): in-bpdu 0, e-bpdu 0, peer-gw 0 MBuf: alloc: 0, prepend: 0, pullup: 0 Invalid filter: 0 Peergw tunneling tx: invalid ftag 0, invalid swid 0 invalid iftype 0, invalid GPC of peer 0 Peergw tunneling rx: invalid msg subtype 0, invalid GPC of core 0 invalid GPC of peer 0, invalid svi 0 Unicast pkts which passed egress redirection check 0

statistics last reset 2w0d

翻訳について

シスコは世界中のユーザにそれぞれの言語でサポート コンテンツを提供するために、機械と人に よる翻訳を組み合わせて、本ドキュメントを翻訳しています。ただし、最高度の機械翻訳であっ ても、専門家による翻訳のような正確性は確保されません。シスコは、これら翻訳の正確性につ いて法的責任を負いません。原典である英語版(リンクからアクセス可能)もあわせて参照する ことを推奨します。